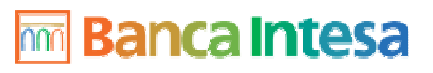

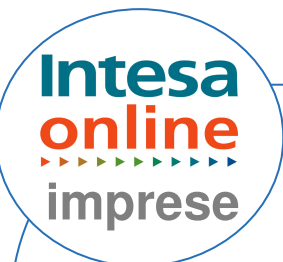

## ABILITAZIONE **COORDINATE BANCARIE**

Dal menù operativo "AREA" selezionare la voce "Configurazioni"; Dal menù "FUNZIONI" selezionare la voce "Coordinate Bancarie";

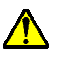

Comparirà una schermata che riporta le coordinate bancarie del conto da abilitare, con accanto un simbolo di divieto rosso;

Cliccare sul codice azienda;

In fondo alla pagina cliccare "abilita".

## ABILITAZIONE COORDINATE BANCARIE ESTERO

A Per eseguire una disposizione all'estero, è necessario attivare le *coordinate bancarie estere* e creare una Regola Approvativa, per ogni divisa con cui si effettuano le operazioni (vai a AREA: Configurazioni; FUNZIONI: Regole approvative);

Dal menù "AREA" selezionare la voce "Configurazioni"; Dal menù "FUNZIONI" selezionare la voce " Coordinate Estero":

Comparirà una schermata che riporta le coordinate bancarie del conto da abilitare, con accanto un simbolo di divieto rosso:

Entrare nel divieto rosso;

Inserire il Check Digit nello spazio riservato (è costituito dai primi due numeri del codice lban);

In fondo alla pagina cliccare su "abilita".

www.imprese.intesaonline.it